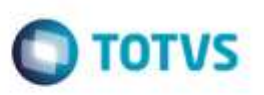

### Crédito Parcial de ICMS para o Cálculo e o Documento de Frete

| Produto  | : | Microsiga Protheus® SIGAGFE, Gestão de Frete Embarcador 11.5 |                    |   |          |
|----------|---|--------------------------------------------------------------|--------------------|---|----------|
| Chamado  | : | TQUBC3                                                       | Data da publicação | : | 08/05/15 |
| País(es) | : | Todos                                                        | Banco(s) de Dados  | : | Todos    |

Efetuada alteração para que permita realizar a tributação parcial de ICMS, definindo através dos itens quais fazem ou não parte do rateio de ICMS.

Para viabilizar essa melhoria, é necessário aplicar o pacote de atualizações (Patch) deste chamado.

Importante: Este pacote refere-se apenas a integração EMS Datasul x GFE, sendo que para funcionar corretamente devem ser aplicados os pacotes de atualização das partes Datasul (TRGWBX) e da parte Protheus (TQUBC3).

#### Procedimento para Utilização

- 1. Em Gestão de Frete Embarcador (SIGAGFE), acesse Cadastros > Parâmetros > Parâmetros Módulo. - Acesse a aba Cálculo de Frete, no parâmetro Crédito ICMS selecione a opção Parcial, conforme Itens Nota.
- 2. Acesse o programa Documento Carga (Movimentação > Expedição/Recebim > Documentos Carga).
  - Verifique no documento de carga a ser embarcado o campo Credita ICMS do item, verificando que apenas os itens com esta informação igual a "Sim" estarão no rateio do cálculo e do documento de frete. A definição do campo Credita ICMS do item é por padrão igual a definida para a natureza de operação da nota a ser integrada pelo Datasul, podendo ser alterado através do Engine de Regras, para os tipos de operação GFE-NFE, notas de entrada e GFE-NFS, notas de saída. As variáveis que podem ser utilizadas para esta configuração são o it-codigo, código do item a ser integrado, e a nat-operação, referente a natureza de operação da nota, o retorno deve ser configurado para a variável l-crdicm, sendo o valor "YES" para sim e "NO" para não.
- 3. Acesse o programa Romaneios de Carga (Movimentação > Expedição/Recebim > Romaneios de Carga). - Inclua um romaneio de carga, vincule o documento de carga ao romaneio e execute a opção Calcular, após calcular com sucesso, verifique o cálculo de frete e os valores dos rateios que estarão zerados para os itens que tiverem o campo Credita ICMS como "Não", sendo o valor total do ICMS referente apenas aos itens que tiverem o campo Credita ICMS como "Sim". Lembrando que os valores presentes na tela de cálculo são referentes apenas ao valor total de ICMS e o campo Cred ICMS do cálculo de Frete ficará como "Sim" se existir ao menos um item que credita ICMS relacionado ao cálculo.
- Acesse o programa Documentos de Frete (Movimentação > Doc Frete/Faturas > Documentos Frete).
  Crie o documento de frete e verifique que ao aprová-lo o processo será executado conforme o realizado para o cálculo de frete, podendo ser consultado o valor de crédito de ICMS através da grade contábil do documento.
- Execute a opção Atualizar Fiscal ERP no programa de Documentos de Frete.
   Ao executar a opção de Atualização do Fiscal ERP, verifique no programa de Consulta dos Documentos Fiscais que o documento gerado possui como valor de imposto o calculado apenas para os itens que participam do crédito de ICMS.

1

a

# **Boletim Técnico**

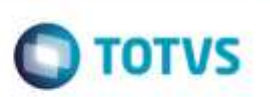

## Atualizações do compatibilizador

1. Criação no arquivo SX6 - Parâmetros:

| Nome da Variável | MV_CRDPAR                                             |
|------------------|-------------------------------------------------------|
| Тіро             | Caractere                                             |
| Descrição        | Indica se a tributacao de ICMS será Total ou Parcial. |
| Valor Padrão     | 1 = Total                                             |

### Informações Técnicas

| Tabelas Utilizadas    |                                                                                                    |
|-----------------------|----------------------------------------------------------------------------------------------------|
| Rotinas Envolvidas    | GFEX000 - Parâmetros do Módulo<br>GFEA065 - Documentos de Frete<br>GFEXFUNB - Cálculo de Frete<br>GFEXFUNC - Rateio de Frete<br>GFEXWSFUN - Integração GFE x Datasul |
| Sistemas Operacionais | Windows®/Linux®                                                                                                    |